## CREATING YOUR STUDENT ACCOUNT

- 1) Navigate to www.cw.edudiv.org
- 2) Click on "Student Login" button in the top right corner of the page (shown in Figure 1)

|                                                                                                    | Instructor Logi Student Login                                                                                                    |
|----------------------------------------------------------------------------------------------------|----------------------------------------------------------------------------------------------------|
| Now taking<br>applications for<br>our Beta Test<br><u>Apply Here</u>                                                               |                                                                                                    |
| Workshops<br>2011 AIChE<br>Annual Meeting<br>10/8/11<br>Tools and<br><u>Techniques for</u><br><u>Conceptual</u><br><u>Learning</u> | Education Division<br>CONCEPT<br>WAREHOUSE                                                                                                    |
|                                                                                                    | Now with 1015 questions                                                                                                    |
|                                                                                                    | I propose that the term <i>misconception</i> be reserved to mean a knowledge structure that is activated in a wide variety of contexts, is stable and resistant to change, and is in disagreement with accepted scientific knowledge. |
|                                                                                                    | - Edward Redish, 2006                                                                                                    |
|                                                                                                    | Goals - The goal of the AIChE Concept Warehouse project is to create a community of learning (more)                                                                                                    |
|                                                                                                    | Features/Formats - When complete, the AIChE Concept Warehouse will be database driven<br>and designed (more)                                                                                                    |
|                                                                                                    |                                                                                                    |

Figure 1. AIChE Concept Warehouse main web page with "Instructor Login" button highlighted

- 3) Enter your school email address (the one your professor has on file) in the "Username" field (shown in Figure 2). If this is your first time logging in, continue with steps 3a.-3g. Otherwise, proceed to Step 4.
  - a. If this is your first time accessing the Concept Warehouse, leave the "Password" field empty.
- Email Password (forgot password?) brooksb@onid.orst.edu Log In

b. Click the "Login" button.

c. You will now be redirected to a confirmation page. An email has been sent to your email address with a link to a password reset page, created specifically

Figure 2. AIChE Concept Warehouse Student Login fields.

| AICHE CONCEPT WAREHOUSE                         | ·<br>brooksb@onid.orst.edu   <u>logout   hel</u>                   |
|-------------------------------------------------|--------------------------------------------------------------------|
|                                                 |                                                                    |
| An email has been sent and you should recieve i | it shortly. Please follow the link provided and supply a password. |
|                                                 |                                                                    |

Figure 3. Email sent with link to create password.

for your account and your account only.

- d. Once the email arrives, click on the link provided and you will be directed to a create password page, similar to the one shown in Figure 4.
- Enter your new password in the "Password" field and in the "Repeat Password" field.
- f. Click the "Submit" button.

| For your anonymity, we do not store personally identifiable material, like your email, ir instructor provide it. It is temporarity used to make a hash which can then be used to                      | n our database. When you or your                                                 |
|----------------------------------------------------------------------------------------------------|----------------------------------------------------------------------------------|
| For your anonymity, we do not store personally identifiable material, like your email, ir<br>instructor provide it, it is temporarity used to make a hash which can then be used to                   | n our database. When you or your                                                 |
| For your anonymity, we do not store personally identifiable material, like your email, in<br>instructor provide it, it is temporarity used to make a hash which can then be used to                   | n our database. When you or your                                                 |
| For your anonymity, we do not store personally identifiable material, like your email, ir<br>instructor provide it, it is temporarily used to make a hash which can then be used to t                 | n our database. When you or your                                                 |
| However, it can not be turned back into your email.                                                                                                    | track the data you have submitted.                                               |
| We need your responses to confirm the reliability, a measure of quality, of our question<br>to answer questions as part of a classroom exercise, your answers may only be used<br>express permission. | ons. While your instructor may require you<br>for research/development with your |
| If you give us permission and later decide that you do not want us to use your answer<br>checking the box below.                                                                                      | rs, you can revoke it at any time by un-                                         |
| Thank you for your consideration.                                                                                                    |                                                                                  |
| Z Agree, my information may be used for research purposes.                                                                                                    |                                                                                  |
| Password:                                                                                                    |                                                                                  |
| Repeat Password: ••••                                                                                                    |                                                                                  |
| Submit                                                                                                    |                                                                                  |
|                                                                                                    |                                                                                  |

Figure 4. Create password page.

- logged in to the AIChE Concept Warehouse and redirected to the introductory pages. Proceed to Step 6.
- 4) Enter your password in the "Password" field.

g. You will be automatically

- 5) Click the "Login" button.
- 6) You will now be redirected to your logged-in home page.

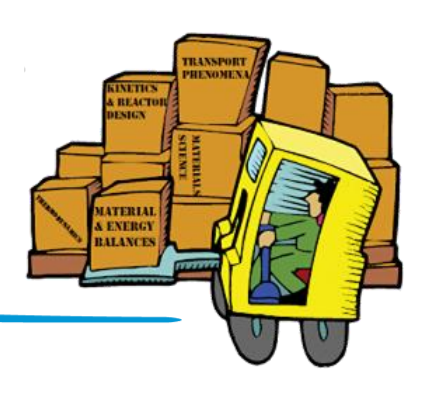

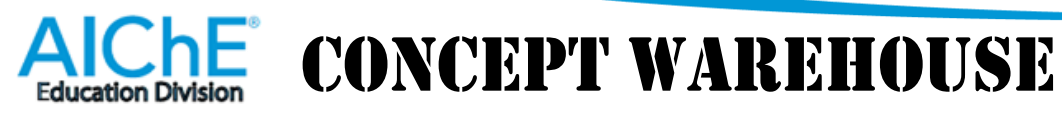